① 詳細検索を使ってみましょう!

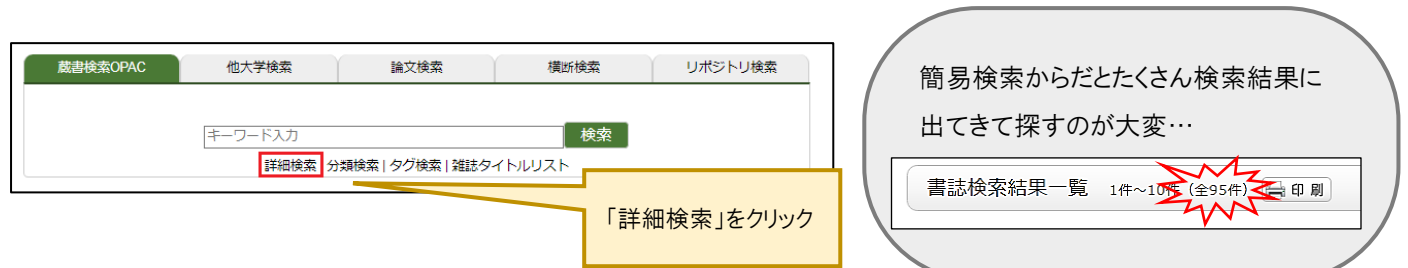

2 雑誌名で検索する場合、「タイトル」に雑誌名を入力しましょう。
 \* 雑誌名が分からないときは「キーワード」に入力!

| 成書検索OPAC 他大学検索 論文検索 横断検索 リポジトリ検索                        | さらに「資料種別」の                                                 |
|---------------------------------------------------------|------------------------------------------------------------|
| 簡易校索 詳細校索                                               | <u> </u>                                                   |
| *資料種別: ○全て ○図書 ◎ 雑誌 □ 視聴覚 □ 電子ブック ⑦電子ジャ                 | ーナル <sup>②学院電子資料</sup> にチェックすれば…                           |
| *所風語: ●王C □本語 □(又)方語 □(小)方語 □方語<br>*配置場所: 所蔵館を選択してください▼ |                                                            |
| 館内資料: □館内にある資料のみを検索対象にする                                | 書誌检索結果一覧 1件~3件 (全3件) — 印刷                                  |
| キーリート ▼<br>かつ(AND) ▼ タイトル ▼    キネマ旬報                    |                                                            |
| かつ(AND) ▼ 署者名 ▼<br>かつ(AND) ▼ 出版者 ▼                      | □ 王 C 編択 □ フックマーク シック → 出 刀 □ × -ル □ □ 田版年降順 ▼ 10件 ▼       |
| *出版年(西暦): ~ □-ド:                                        | 4<br>(2) (3) (3) (3) (3) (3) (3) (3) (3) (3) (3            |
| ISBN/ISSN: *出版国コード:<br>NCID: *言語コード:                    |                                                            |
| 分類:                                                     | □                                                          |
| 入力したら「検索」をクリック     *資料形態:       *部署:     *部署:           | 3<br><b>キネマ句報</b><br>雑誌 (昭25.10)-、<br><b>キネマ句報</b> 社, 1919 |
| 表示順:出版平時, 支示件数: 10件                                     |                                                            |
| <b>♀</b> 検索 クリア                                         | 雑誌だけを絞り込むことができます!                                          |

③ 検索で出てきた雑誌名をクリックして「書誌詳細」を開き、「一括所蔵一覧」を確認しましょう。

| 《前の書誌<br>▲検索結果一覧へ戻る<br>キネで可報<br>4末で可報社編・・ 創刊[1]号 (大8.7)-735号 (現15.12); 再違1號(昭21.3)-no.<br>79 (昭25.4); 復刊1号(昭25.10)-・・キネで和時社, 1919-、 <sb00008709><br/>↓ (この男はにはまだスタンプは押されていません。)</sb00008709> |                                                                                    |                                                            |                                                                    |                                                      |                              | 【所)<br>どこの                                                                           | 蔵館】<br>の館(キャンノ              | るか                            |                                                                                                    |                                                                              |                                             |                                            |
|----------------------------------------------------------------------------------------------------|------------------------------------------------------------------------------------|------------------------------------------------------------|--------------------------------------------------------------------|------------------------------------------------------|------------------------------|--------------------------------------------------------------------------------------|-----------------------------|-------------------------------|----------------------------------------------------------------------------------------------------|------------------------------------------------------------------------------|---------------------------------------------|--------------------------------------------|
|                                                                                                    |                                                                                    | 総合評価:<br>登録タグ:<br>便利機能:<br>▶レビューを<br>書誌URL: [F             | ★★★★★<br>登録されているタ・<br>■ブックマーク<br>む見る ▶詳細情報<br>ttps://kguopac.kanto | グはありません<br>シタグ ・ 出力<br>を見る<br>-gakuin.ac.jp/webopac/ | マントレ<br>SB00008709           | 置択                                                                                   |                             | 【配置場<br>どこに置                  | 高所】<br>いてあるか                                                                                                    | 【巻号                                                                          | 号】【年月次】<br>何年の所属                            | まがあるか                                      |
| 一括列                                                                                                    | 「蔵一覧                                                                               | 1件~3件(                                                     | 全3件)                                                               |                                                      | *                            | /                                                                                    |                             | /                             |                                                                                                    | /                                                                            |                                             |                                            |
| 巻号を<br>牛 ▼<br>. 所i                                                                                                    | シリシシ9 30<br>高郎 配商場所                                                                | 二月月1歳前年4日全<br>前 配置場所2                                      | みることができま<br>(講求記号)                                                 | 10件<br>No.                                           | <b>议 一 見</b>                 | 配置場所                                                                                 | 配置場所2                       | 請求記号                          | 4                                                                                                    | 85<br>5                                                                      | 年月次                                         | 購読状況                                       |
| 巻号を<br><u>+</u> ▼<br>. mi<br>1 本<br>2 (文)                                                                                                    |                                                                                    | 二 // 成計和 化<br>1 配置場所2<br>- SCC館<br>M2<br>#<br>+ 雜誌別置       | みることができま                                                           | 10件<br>No.                                           | <b>以 見</b><br>▼<br>所蔵館<br>本館 | 配置場所<br>雑誌コー<br>ナー                                                                   | 配置場所2<br>SCC館<br>M2         | 請求記号       文-132              | 3<br>1181-1188, 1190-1<br>8, 1200-1207, 1209<br>229, 1231-1235, 12<br>1252-1258, 1260-1                                               | 御号<br>191, 1193, 1195-<br>9-1216, 1218-122<br>38-1240, 1242-11<br>853        | 年月次<br>119<br>7,1<br>250,<br>1996-2020      | 購読状況       受入継       続中                    |
| 巻号を<br>件 ▼<br>01 本<br>02 (文)<br>03 分                                                                                                    | R 部 配置 年月<br>R 部 配置 年月<br>Y 部 コー<br>ナー<br>)分館 記コー:<br>1000000000000000000000000000 | → 一川成計和を<br>「 配置場所2<br>- SCC館<br>M2<br>・<br>単誌別置<br>読 書庫雑誌 | みることができま                                                           | 10件<br>No.<br>0001                                   | <b>₹</b>                     | <ul> <li>配置場所</li> <li>雑誌コー<br/>ナー</li> <li>新聞・雑</li> <li>誌コーナ</li> <li>ー</li> </ul> | 配置場所2<br>SCC館<br>M2<br>雑誌別置 | 請求記号       文-132       XK/404 | 1181-1188, 1190-1           8, 1200-1207, 1209           229, 1231-1235, 12           1252-1258, 1260-11           1396-1798, 1800-11 | 第5<br>191, 1193, 1195-<br>-1216, 1218-122<br>238-1240, 1242-11<br>853<br>853 | 年月次<br>119<br>7,1<br>1996-2020<br>2004-2020 | 購読状況       受入継       続中       受入継       続中 |

④ 見たい所蔵館の「巻号」をクリックすると各巻号の「所蔵一覧」が見られます。

| 10作  | •     |                   |            |        |                                                                                                    |           |           |                                     |        |       |
|------|-------|-------------------|------------|--------|----------------------------------------------------------------------------------------------------|-----------|-----------|-------------------------------------|--------|-------|
| No.  | 所蔵館   | 配置場所              | 配置場所2      | 請求記号   | 卷号                                                                                                    | 年月次       | 読載        |                                     |        |       |
| 0001 | 本館    | 雑誌コー<br>ナー        | SCC館<br>M2 | 文-132  | 1181-1188, 1190-1191, 1193, 1195-119<br>8, 1200-1207, 1209-1216, 1218-1227, 1<br>229, 1231-1235, 1238-1240, 1242-1250,<br>1252-1258, 1260-1853 | 1996-2020 | 受入制       | 所蔵一覧 1件~10件 (全515件)                 |        |       |
| 0002 | (文)分館 | 新聞・雑<br>誌コーナ<br>ー | 雑誌別置       | XK/404 | 1396-1798, 1800-1853                                                                                                    | 2004-2020 | 受入#<br>続中 | 参与や年月次を指定して、 更に絞り込んだ所蔵情報を見ることができます。 |        |       |
|      | 1.67  |                   |            |        | 783-800, 802-811, 814-861, 863-878, 88<br>0-913, 915-928, 930-974, 976-1006, 100                                                               | 4000 0000 | 受入#       | 巻号: 年月次:                            | 卷号校込   |       |
| 0003 | 77.85 | 2 Pg ¥E85         | 管摩維認       |        | 8-1236, 1238-1289, 1291-1297, 1299-13<br>95, 1397-1853                                                                                         | 1980-2020 | 続中        | ナンバーをクリックすると所蔵詳細をみることができます。         |        |       |
|      |       |                   |            |        |                                                                                                    |           |           | 10件 ▼                               | 123456 | 次へ >> |

所蔵一覧からは各巻号の配置場所などの詳細が わかります。

こちらを元に、読みたい雑誌を自分で取りに行くか、 書庫から出納してもらいましょう。

 \* 他キャンパス所蔵の場合、読みたい論文のコピーの 取り寄せもできます。
 (有料。白黒1枚10円、カラー1枚30円。)

|      | 巻号:        |       |         |       | 巻号         |       |            |          |      |
|------|------------|-------|---------|-------|------------|-------|------------|----------|------|
| Ŧ    | ンバーをク      | ノックする | 上所蔵詳細を  | みることた | 「できます。     |       |            |          |      |
| 10件  | •          |       |         |       |            |       | 1234       | 56       | 次へ : |
| No.  | 卷号         | 補足卷号  | 年月次     | 所蔵館   | 配置場所       | 請求記号  | 資料ID       | 状態       | 予約   |
| 0001 | 1853(2667) |       | 2020/11 | 本館    | 雑誌コー<br>ナー | 文-132 | 1220043614 | 貸出不<br>可 | 0件   |
| 0002 | 1852(2666) |       | 2020/11 | 本館    | 雑誌コー<br>ナー | 文-132 | 1220042101 | 貸出不<br>可 | 0件   |
| 0003 | 1851(2665) |       | 2020/10 | 本館    | 雑誌コー<br>ナー | 文-132 | 1220039004 | 貸出不<br>可 | 0件   |
| 0004 | 1850(2664) |       | 2020/10 | 本館    | 雑誌コー<br>ナー | 文-132 | 1220036637 | 貸出不<br>可 | 0件   |
| 0005 | 1849(2663) |       | 2020/09 | 本館    | 雑誌コー<br>ナー | 文-132 | 1220031426 | 貸出不<br>可 | 0件   |
| 0006 | 1848(2662) | 増刊    | 2020/09 | 本館    | 雑誌コー<br>ナー | 文-132 | 1220030824 | 貸出不<br>可 | 0件   |
| 0007 | 1847(2661) |       | 2020/09 | 本館    | 雑誌コー<br>ナー | 文-132 | 1220023153 | 貸出不<br>可 | 0件   |
| 0008 | 1846(2660) |       | 2020/08 | 本館    | 雑誌コー<br>ナー | 文-132 | 1220020800 | 貸出不<br>可 | 0件   |
| 0009 | 1845(2659) |       | 2020/08 | 本館    | 雑誌コー<br>ナー | 文-132 | 1220017018 | 貸出不<br>可 | 0件   |
| 0010 | 1844(2658) | 増刊    | 2020/07 | 本館    | 雑誌コー<br>ナー | 文-132 | 1220016280 | 貸出不<br>可 | 0件   |

⑤ 巻数が多くて読みたい巻号が探しづらいときは、巻号や年月次で絞り込みもできます。
 【例】1200 号を探している場合

| 巻号や年月次を指定して、 更に絞り込んだが<br>巻号: [1200] | 「巻                                          | 号」に「1200」<br>号絞込」ボタン       | 」と入力して<br>シをクリック!                                                                                                    |                      |                    |               |                  |                |          |
|-------------------------------------|---------------------------------------------|----------------------------|----------------------------------------------------------------------------------------------------|----------------------|--------------------|---------------|------------------|----------------|----------|
| 1200 号の詳細がすぐに<br>見つけられる!            | ▶ 一括所)<br>巻号や年)<br>巻号:                      | 蔵一覧へ戻る<br>月次を指定して、<br>1200 | <ul> <li>更に絞り返</li> <li>と          ・         ・         ・         ・         ・         ・         ・         ・         ・         ・         ・         ・         ・         ・         ・         ・         ・         ・         ・         ・         ・         ・         ・         ・         ・         ・         ・         ・         ・         ・         ・         ・         ・         ・         ・         ・         ・         ・         ・         ・         ・         ・         ・         ・         ・         ・         ・         ・         ・         ・         ・         ・         ・         ・         ・         ・         ・         ・         ・         ・         ・         ・         ・         ・         ・         ・         ・         ・         ・         ・         ・         ・         ・         ・         ・         ・         ・         ・         ・         ・         ・         ・         ・          ・          ・          ・          ・          ・          ・          ・            ・</li></ul> | しんだ所蔵<br>年月<br>みろっとわ | 情報を見る<br>次:[       | ことができます。      |                  | 被込             |          |
|                                     | 10件 ▼<br>No. 巻月<br>1200(20<br>-1203(2<br>7) | 補足巻号<br>014)<br>001        | 年月次<br>1996/9/<br>1-1996/1<br>0/15                                                                                                    | 所蔵館                  | 配置場所<br>SCC館<br>M2 | 請求記号<br>文-132 | 資料ID<br>98106814 | 状態<br>貸出不<br>可 | 予約<br>0件 |

\* 「一括所蔵一覧」に巻号の表示があるのに「所蔵一覧」には表示されないものも一部あります。「所蔵一覧」が見ら れず、正確な配置場所などがわからないときはカウンターへお問い合わせください。

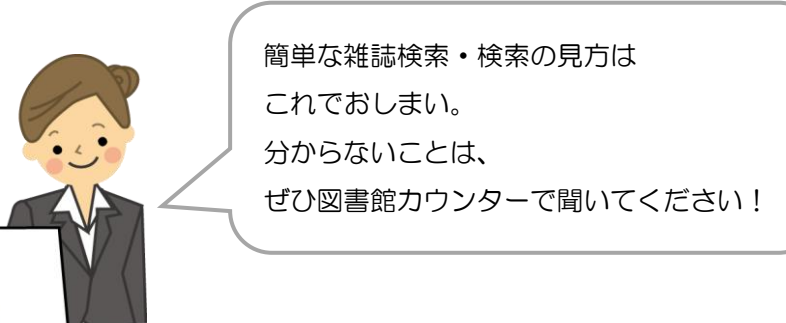